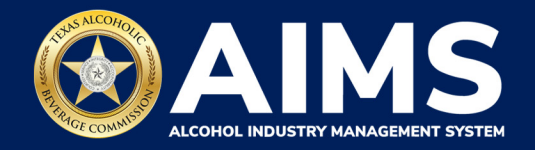

## Submit an Excise Tax Report by File Upload: Carrier's Permit (C)

This guide will provide the steps to submit an excise tax report by a business that holds the Carrier's Permit (C). Each permit holder must submit a **Carrier Report.** You must file your report between the 1st and 15th of the month, covering activity in the previous month.

- 1. Log in to AIMS:
  - Enter tabc.texas.gov/aims-login in Google Chrome or Microsoft Edge on your device.
  - Click **AIMS LOGIN** when you're on the AIMS landing page.
  - Enter Username and Password. Click the Login button.

| Welc  | ome to the Alcohol Industry Management<br>System                                                                |
|-------|----------------------------------------------------------------------------------------------------|
| AIM   | IS is your online hub for conducting your Texas Alcoholic Beverage<br>Commission business anytime and anywhere. |
| Log i | n to apply for a license, manage your licenses, register products, file reports and more.                       |
|       | AIMS LOGIN                                                                                                    |

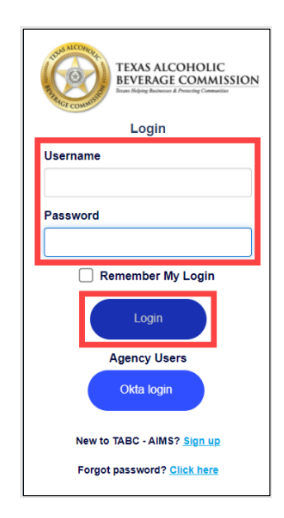

2. If you have several business entities, click the one you want to access. The business entity's AIMS dashboard will appear.

Click the File excise tax tile.

| 2                                                 |                                                                                           | 翩                           | 8                  |
|---------------------------------------------------|-------------------------------------------------------------------------------------------|-----------------------------|--------------------|
| Apply for a new license/subordinate $\rightarrow$ | $\begin{array}{l} \text{Manage an} \\ \text{existing license} \\ \rightarrow \end{array}$ | Register my<br>product<br>→ | File<br>excise tax |
| 0                                                 | 2                                                                                         | 0                           |                    |
| View my master<br>information<br>→                | View my<br>licenses<br>→                                                                  | View my<br>history<br>→     | View my<br>Labels  |
| <b>8</b>                                          |                                                                                           |                             |                    |
| Compliance<br>Reporting                           |                                                                                           |                             |                    |

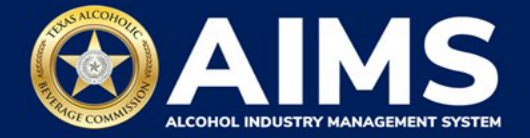

(i) If **no business** was conducted during the reporting period, see Step 3 in the Zero Report User Guide.

3. Select the **checkbox** next to the permit for which you need to submit excise taxes.

| ≡ тавс | AIMS                                                                                                    | ? | 0 |
|--------|----------------------------------------------------------------------------------------------------|---|---|
|        | Excise Tax                                                                                                    |   |   |
|        | The licenses visible to you are based on your access level. If you believe there is an error, please contact your account administrator. Select the license you would like to file excise taxes for.   License Number ▼ License Type ▼ DBA Operating Name ▼ License Status ▼ City |   |   |
|        | Carrier's Permit (C)                                                                                                    |   |   |
|        | Image: Hease note that you must report for every excise reporting period, even if you did not conduct any alcohol                                                                                                    |   |   |

4. Scroll down and click the **File upload** button.

|                                                                                                    |                                      |              |                           |             |                               |            |                        |             |               |            |                     |            |     | UATEX          | CISETAX@B | 0 | 6 |
|----------------------------------------------------------------------------------------------------|--------------------------------------|--------------|---------------------------|-------------|-------------------------------|------------|------------------------|-------------|---------------|------------|---------------------|------------|-----|----------------|-----------|---|---|
| © The li                                                                                                    | e Tax<br>censes visible to you are l | based on you | r access level. If you be | elieve ther | e is an error, please contact | your accou | nt administrator. Sele | ect the lie | ense you wo   | uld like t | o file excise 1     | taxes for. |     |                |           |   |   |
|                                                                                                    | License Number                       | Ŧ            | License Type              | ۲           | DBA Operating Name            | ۲          | License Status         | ٣           | City          | Ţ          | State               | ٣          | Zip | т              |           |   |   |
| <b>е</b><br>н н                                                                                                    | > > 5 ▼ items pi                     | er page      | Carrier's Perrit (1)      |             | Film Tanker (L)               |            | Active                 |             | HELAD         |            | ~                   |            |     | - 1 of 1 items |           |   |   |
| Please note that you must report for every excise reporting period, even if you did not conduct any alcohol business during a reporting period. If you fail to report during a period, you must complete your report for that period and all subsequent unreported periods. Before you may report for the current excise period.<br>Depending upon your license type, you will be required to upload different schedules. Please contact TABC support if you need assistance completing your excise report.<br>Excise reports are due by the 15th of every month for the previous reporting period. |                                      |              |                           |             |                               |            |                        |             |               |            |                     |            |     |                |           |   |   |
| ¢                                                                                                    |                                      |              |                           |             |                               |            |                        |             |               | (i         | )                   |            |     |                |           |   |   |
| File<br>upload                                                                                                    |                                      | →            | File a carrie<br>report   | er          | $\rightarrow$                 | Excise     | e tax<br>t             |             | $\rightarrow$ | Am         | nend<br>Lise tax re | port       |     | →              |           |   |   |

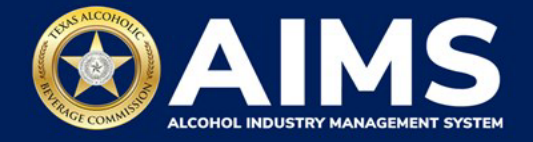

5. **Select Reporting Period** from the dropdown list. You'll typically select the previous month as the reporting period.

Click the **Next** button.

| ≡ тавс - аімs |                       |      |      | ?          | 8 |
|---------------|-----------------------|------|------|------------|---|
| Ex            | cise Tax File Upload  |      |      |            |   |
|               |                       |      |      | * Required |   |
| Sele          | ct Reporting Period * |      |      |            |   |
| Se            | eptember 2021         |      |      |            |   |
|               |                       | ВАСК | NEXT |            |   |

6. Download all the required schedules for your license. The files on this page are templates you will use to enter the necessary information.

Click each file name to download the file onto your computer. AIMS will automatically display which schedules are required based on the license type.

## Important notes:

- Please ensure your entries match the text field format provided in this document. If the information is not entered in the exact format listed below, you'll receive an error and won't be allowed to proceed with your submission. Data entry will be based on your license type.
- Do not change the column heads or the file type from CSV.

| ≡ | TABC - AIMS                                                                                                    | 6                                     | 9 |  |
|---|----------------------------------------------------------------------------------------------------|---------------------------------------|---|--|
|   | File Upload                                                                                                    |                                       |   |  |
|   | The selected <b>Carrier's Permit (C)</b> license ID of is required to report the following e<br>You have the option of submitting your excise schedules via CSV upload, or via web form with g | xcise schedules.<br>Juided questions. |   |  |
|   | Schedule File name                                                                                                    |                                       |   |  |
|   | Carrier Report CarrierReport.csv                                                                                                    | •                                     |   |  |
|   | ВАСК НЕХТ                                                                                                    |                                       |   |  |

Once you've downloaded the files, click the Next button.

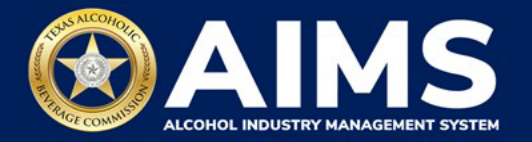

7. Complete the Carrier Report.

The Carrier Report requires the following fields:

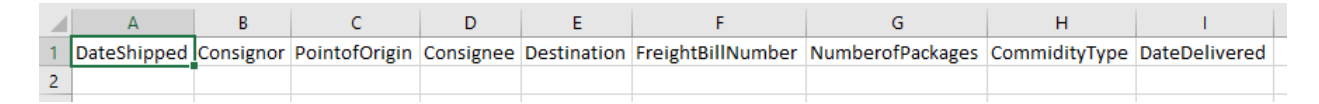

Date Shipped (Column A): Enter in the format MM/DD/YYYY or MM-DD-YYYY.

Consignor (Column B): Name of party sending shipment.

**Point of Origin (Column C):** City and state of location where product will be picked up (e.g., Austin, TX).

Consignee (Column D): Name of party receiving shipment.

**Destination (Column E):** City and state of location where product will be delivered (e.g., Austin, TX).

Freight Bill Number (Column F): This number can be entered in any format.

Number of Packages (Column G): Must be whole numbers.

**CommodityType (Column H):** Choose the correct alcohol type from the list below.

| Alcohol Type | Description       |
|--------------|-------------------|
| Malt         | Malt beverages    |
| Spirits      | Distilled spirits |
| Wine         | Wine              |

**Delivery Date (Column I):** Enter in the format MM/DD/YYYY or MM-DD-YYYY. The Delivery Date should either be the same day as the Date Shipped or a future date.

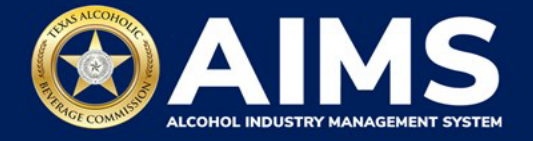

8. Upload the Carrier Report. Return to AIMS and click **Choose File**. Follow the prompts to find the file you completed.

Click the CSV Excise Report File Upload button.

**Important note:** AIMS will review each file for errors. If entries are correct, you'll receive a confirmation notification and be automatically directed to the next schedule. Errors will appear at the bottom of the page. You'll need to correct the identified errors and re-upload the report before you can proceed.

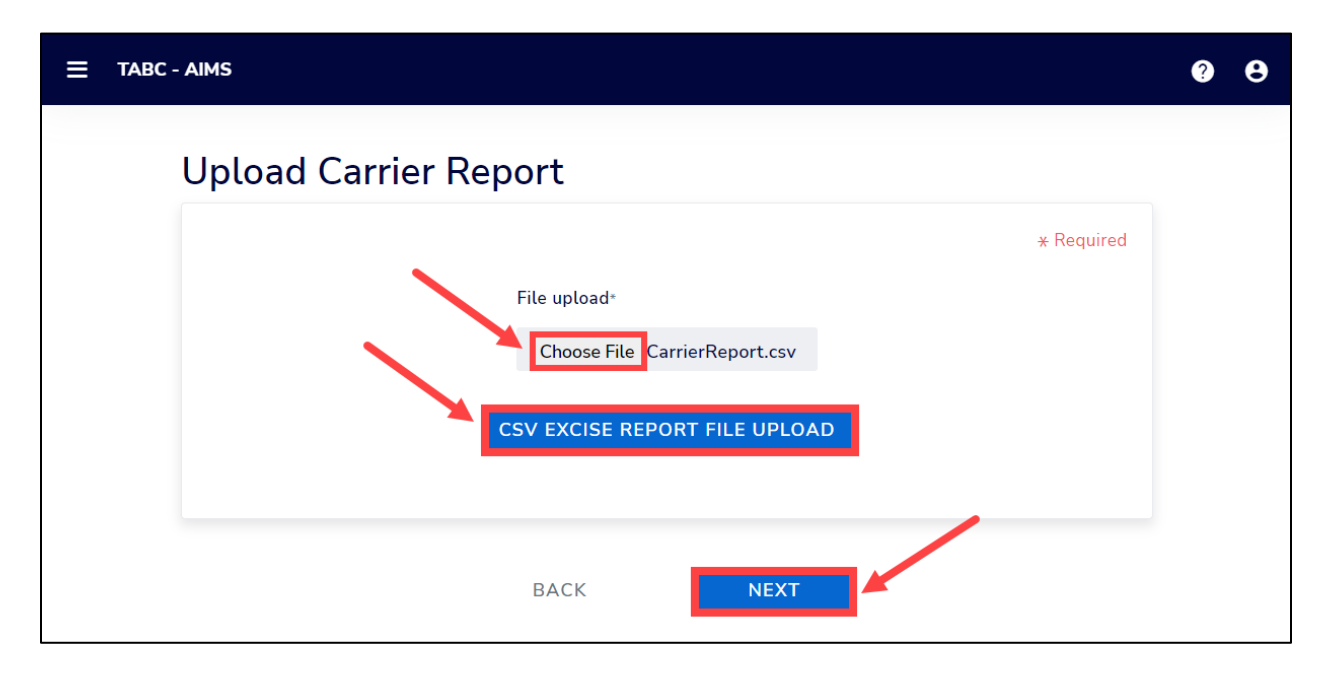

9. Review the Attestation and click the **Submit** button.

| Attestation                                                                                                    |
|----------------------------------------------------------------------------------------------------|
| ☑ By submitting this report, you are representing to the Commission that you are<br>legally authorized to do so on behalf of the entity/business listed as the<br>permittee. Furthermore, you are affirming that all the information and facts<br>stated in the report, or in any written instrument relating to or supplementing the<br>report, are true, correct, and not misleading. A false or misleading statement may<br>result in cancellation or suspension of the license or permit. |
| BACK SUBMIT                                                                                                    |

After completing the attestation, your report is considered submitted. If you need to make changes to the report after submission, see the <u>Amend Excise Tax Report User Guide</u>.